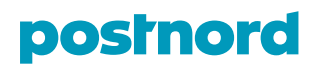

# How to submit an application for participation in PostNord's Qualification System

| 1. | Instruction                                       | . 2 |
|----|---------------------------------------------------|-----|
| 2. | Create tender                                     | . 2 |
| 3. | Answer questions                                  | . 2 |
| 4. | Select parts to reply to                          | . 3 |
| 5. | Questions regarding Categories and sub-categories | . 4 |
| 6. | Submit the Request to Participate                 | . 5 |

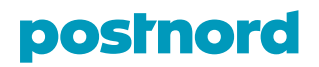

#### **1. Instruction**

You submit your application to PostNord's Qualification System by following the process and different steps in the procurement tool Tendsign. Use the button "*Next step*" to move on in the process. You see the start view below.

Under the headlines Advertisement, Documents, Questions and answers and Subscription you find information about the Qualification System, you find questions and answers and you also subscribe for updates about the Qualification System. Please read questions and answers before submit your application.

Create your application by clicking "Create tender".

| Advertisement Do        | ocuments Questions and answers Subscription Create tender |
|-------------------------|-----------------------------------------------------------|
| Information about the p | rocurement:                                               |
| Procurement:            | Qualification System PostNord                             |
| Customer:               | PostNord Sverige AB                                       |
| Final tender date:      | Requests may be submitted consecutively                   |
| Title:                  | Qualification System PostNord (16/092)                    |
| Document number:        | 000000                                                    |
| Final tender date:      | Requests can be submitted consecutively                   |
| Text:                   | This notice is a call for competition: No                 |

### 2. Create tender

When you have clicked on the button "*Create tender*" you will move on to the application process. Enter the name of your application in the field "Tender name"

| Plan Tender Suppl                                | ement Decide Complete         |
|--------------------------------------------------|-------------------------------|
| Create tender > Digital signa                    | ture                          |
| Set up new tender Information about the procuren | nent                          |
| Name:                                            | Qualification System PostNord |
| Reference number:                                | 16/092                        |
| Customer:                                        | PostNord Sverige AB           |
| Contact:                                         | Group Sourcing                |
| Final tender date:                               | 31/12/2025 12:00              |
| Procurement language:                            | English                       |
| Information about the tender                     |                               |
| Supplier:<br>Corporate ID:                       |                               |
| Tender name:                                     | TEST                          |
| Tender reference number:                         | AUTO                          |
| Tender language:                                 | English •                     |
| Next step >>                                     |                               |

### 3. Answer questions

In this part of the process you're supposed to answer questions electronically through structured documents. Administrative requirements and Qualification criteria must be answered while the categories and subcategories are optional.

- Note that the Applicant must append a description of its operations, including strategy and principal market segments (in English) Section 2.1.
- Please attach a signed and scanned PostNord Code of Conduct for Suppliers. The Code of Conduct for Suppliers can be downloaded from the following link: <u>PostNord Code of Conduct for Suppliers</u> – Section 2.3.4.

# postnord

| Administrative require •                                                                                                    | Juestions V                                                                                                    |                                                                                                    |
|----------------------------------------------------------------------------------------------------|----------------------------------------------------------------------------------------------------|----------------------------------------------------------------------------------------------------|
| 1/1 questions answered                                                                                                    |                                                                                                    |                                                                                                    |
| Administrative requirements                                                                                                    |                                                                                                    |                                                                                                    |
|                                                                                                    | R                                                                                                    |                                                                                                    |
| .1 Background                                                                                                    | The invitation to submit request to varificipate is prepared partity as a so called structured occument in Tendagin and partity as encised appendices. The Applicant is and the applicant is and the applicant is a structured to its Request to Participate. The Applicant is a structure to to its Request to Participate. The Applicant is a structure to a structured to its Request to Participate. The Applicant is a structure to a structured to a structure to the Applicant is a structure to the Applicant is a str | s encouraged                                                                                                    |
| 2 Information regarding PostNord and                                                                                                    | limit its Request to Participate to only include requested information. Other information will not be considered or be the basis for the qualification.                                                                                                    |                                                                                                    |
| 3 Purpose and scope of the Qualificatio                                                                                                    |                                                                                                    |                                                                                                    |
| 4 Subject to the Qualification System                                                                                                    | Use the Results a Residence have assumed in Fredick2                                                                                                    | cation criteria                                                                                                    |
| 5 Principles for inclusion in the Qualific                                                                                                    | has the Kequest to Participate been answered in Engine                                                                                                    |                                                                                                    |
| 1.5.1 Generally                                                                                                    | Yes(Required)                                                                                                    |                                                                                                    |
| 1.5.2 No guarantee                                                                                                    |                                                                                                    |                                                                                                    |
| 1.5.3 Preparation of a list of qualified c                                                                                                    | 1.8 Questions and possible clarifications                                                                                                    |                                                                                                    |
| .6 Validity                                                                                                    | Ta questions and possible claimcations                                                                                                    |                                                                                                    |
| .7 Submission of Request to Participate                                                                                                    | If you have any questions about the qualification process, please contact Group Sourcing, PostNord through the TendSign feature Questions and Answers.                                                                                                    |                                                                                                    |
| Has the Request to Participate been an                                                                                                    | Questions of general interest from which identifying information has been deleted, as well as responses and any additional information regarding the tender documents (suc<br>clarifications and any corrections), will be published on an ongoing basis in the Visma TendSign system. Questions and answerconstitute a part of the invitation.                                                                                                    | ch as                                                                                                    |
| .8 Questions and possible clarifications                                                                                                    | Answers and clarifications provided regarding the invitation to Submit Request to Participate are binding for PostNord only if provided through the TendSign feature Question                                                                                                    | ins and Ansi                                                                                                    |
| .9 Supplements and clarifications                                                                                                    |                                                                                                    |                                                                                                    |
| .10 Confidentiality                                                                                                    | 1.9 Supplements and clarifications                                                                                                    |                                                                                                    |
| 11 Applicant contact details                                                                                                    | In the event of a defective submission of information (cf. above) or if documentation requested is defective or insufficient. PostNord may request the Applicant to submit the                                                                                                    | missing                                                                                                    |
|                                                                                                    | information or documentation. PostNord reserves the right to request supplements and clarifications from Applicants. Applicants are not entitled to demand that they be allo                                                                                                    | owed to sub                                                                                                    |
| .12 Qualification criteria                                                                                                    | supplements or clarifications to the application for inclusion in the Qualification System.                                                                                                    | 01100 10 300                                                                                                    |
| 1.12 Qualification criteria                                                                                                    | supplements or clarifications to the application for inclusion in the Qualification System.                                                                                                    | 01100 10 500                                                                                                    |
| 1.12 Qualification criteria 1.13 Verification 1.14 Decisions                                                                                                    | supplements or clarifications to the application for inclusion in the Qualification System.                                                                                                    |                                                                                                    |
| 1.12 Qualification criteria  1.13 Verification  2 Qualification criteria  2 Qualification criteria  2 Qualification criteria                                                                                                    | supplements or clarifications to the application for inclusion in the Qualification System.                                                                                                    | Choose par                                                                                                    |
| 12 Qualification criteria 13 Verification 14 Decisions 2 Qualification criteria 2 Qualification criteria 2 Qualification criteria 1 Information should the common:                                                                                                    | supplements or clarifications to the application for inclusion in the Qualification System.                                                                                                    | Choose par                                                                                                    |
| 12 Qualification criteria  2 Qualification criteria  2 Qualification criteria  2 Qualification criteria  2 Qualification criteria  2 Qualification criteria  2 Qualification criteria  3 Information about the company  The dealement must ensuide description                                                                                                    | supplements or clarifications to the application for inclusion in the Qualification System.                                                                                                    | Choose par                                                                                                    |
| 12 Qualification criteria 13 Verification 14 Decisions 2 Qualification criteria 2 Qualification criteria 3 Qualification criteria 3 Qualification criteria 1 Information about the company The Applicant must provide a descript. 2 Jenail this remistrant                                                                                                    | supplements or darifications to the application for inclusion in the Qualification System.           V         2.1 Information about the company           The Applicant must append a description of its operations, including strategy and principal market segments. This description may not exceed two (2) pages of A4. The description appended to the Request Destription in the Qualification System.                                                                                                    | Choose par                                                                                                    |
| 1.12 Qualification criteria  2. Qualification criteria  2. Qualification criteria  2. Qualification criteria  2. Qualification criteria  2. Information about the company The Applicant must provide a descripti 2. Lagia tatus requirement The applicant must provide a descripti 2. Lagia tatus requirement The applicant must provide a descripti                                                                                                    | supplements or clarifications to the application for inclusion in the Qualification System.                2.1 Information about the company             The Applicant must append a description must append by the company             The Applicant must append a description in the Qualification System.                                                                                                    | Choose par                                                                                                    |
| 12 Qualification criteria 13 Verification 13 Verification 2 Qualification criteria 2 Qualification criteria 2 Qualificati | supplements or clarifications to the application for inclusion in the Qualification System.                                                                                                    | Choose par                                                                                                    |
| 1.12 Qualification criteria  2 Qualification criteria  2 Qualification criteria  2 Qualification criteria  2 Qualification criteria  2 Qualification criteria  2 Qualification criteria  2 Qualification criteria  2 Qualification criteria  3 Qualification criteria  3 Grounds for disqualification  3 Grounds for disqualification                                                                                                    | supplements or clarifications to the application for inclusion in the Qualification System.         uestions         Information about the company         The Applicant must appendie to the Request to Participate for inclusion in the Qualification System.         Cualification structure of the System structure of the System s                                                                                                    | Choose par                                                                                                    |
| 12 Qualification criteria  13 Verification  14 Decisions  2 Qualification criteria  2 Qualification criteria  2 Qualification criteria  2 Qualification criteria  2 Qualification criteria  3 Grounds for disgualification  2.1 arguing and a descript:  3 Grounds for exclusion relating to  3 3 1 8 artistation to acriteria or                                                                                                    | supplements or clarifications to the application for inclusion in the Qualification System.                                                                                                    | Choose par                                                                                                    |
| 12 Qualification criteria  13 Verification 14 Decisions  2 Qualification criteria  2 Qualification criteria  2 Qualification criteria  2 Qualification criteria  2 Qualification criteria  3 Grounds for adescripti 12 Legal status requirement Dess the Applicant meet the requirement 2.3 Grounds for exclusion relating to  3.3 Grounds for exclusion relating to  3.3 Grounds for exclusion relating to  4 Landow and the company  1.3 Seconds for exclusion relating to  4 Landow and the company  2.3 Grounds for exclusion relating to  4 Landow and the company  2.3 Grounds for exclusion relating to  4 Landow and the company  3.3 Grounds for exclusion relating to  4 Landow and the company  3 Grounds for exclusion relating to  4 Landow and the company  3 Grounds for exclusion relating to   4 Landow and the company  4 Landow and the company  4 Landow and   | supplements or clarifications to the application for inclusion in the Qualification System.           uestions            2.1 Information about the company         The Applicant must append a description of its operations, including strategy and principal market segments. This description may not exceed two (2) pages of A4. The description The Applicant must append a description of its operations, including strategy and principal market segments. This description may not exceed two (2) pages of A4. The description The Applicant must provide a description as above.         Qualification System.                                                                                                    | Choose par                                                                                                    |
| 12 Qualification criteria  13 Verification 13 Verification 2 Qualification criteria  2 Qualification criteria  2 Qualification criteria  3 Qualification criteria  3 Qualification criteria  3 Grounds for disqualification 3.3 Grounds for disqualification 3.3 Grounds for exclusion realing to 3.3 Grounds for exclusion realing to 3.3 Grounds for exclusion realing to 3.3 Grounds for exclusion realing to 3.3 Grounds for exclusion realing to 3.3 Grounds for disqualification 3.3 Grounds for exclusion realing to 3.3 Grounds for disqualification 3.3 Grounds for disqualification 3.3 Grounds for disqualification 3.3 Grounds for disqualification 3.3 Grounds for disqualification 3.3 Grounds for disqualification 3.3 Grounds for disqualification 3.4 Description 3.4 Description 3.4 Description 3.5 Grounds for disqualification 3.4 Description 3.5 Grounds for disqualification 3.4 Description 3.4 Description 3.5 Grounds for disqualification 3.4 Description 3.5 Grounds for disqualification 3.4 Description 3.5 Grounds for disqualification 3.4 Description 3.5 Grounds for disqualification 3.5 Grounds for disqualification 3.5 Gro  | supplements or clarifications to the application for inclusion in the Qualification System.           vertions                2.1 Information about the company             The Applicant must append a description of its operations, including strategy and principal market segments. This description may not exceed two (2) pages of A4. The description system.            The Applicant must append a description of its operations, including strategy and principal market segments. This description may not exceed two (2) pages of A4. The description system.            The Applicant must provide a description as above.               Qualification            Grag and drop to uplicat or uplication for the part of the part of the set of the set of the                                                                                                    | Choose par                                                                                                    |
| 1.12 Qualification criteria  2.13 Verification  2.14 Decisions  2.2 Qualification criteria  2.2 Qualification criteria  2.2 Qualification criteria  2.3 Qualification criteria  2.3 Grounds for disqualification  2.3 Grounds for disqualification  2.3 Lin backplicant meet the requirement  1.3 Grounds for disqualification  2.3 Lin backplicant itself or any peri  4.3 La Comption  1.4 Back Papicant itself or any peri  4.3 La Comption  1.4 Backgrift and for any perification  2.3 Lin backgrift and for any perification  2.3 Lin backgrift and for any perification  2.3 Lin backgrift and for any perification  2.3 Lin backgrift and for any perification  2.3 Lin backgrift and for any perification  2.3 Lin backgrift and for any perification  2.3 Lin backgrift and for any perification  2.3 Lin backgrift and for any perification  2.4 Lin backgrift and for any perification  4.4 Lin backgrift and for any perification  4.4 Lin backgrift and for any per  | supplements or clarifications to the application for inclusion in the Qualification System.          uestions       •         1       Information about the company         The Applicant must append a description of its operations, including strategy and principal market segments. This description may not exceed two (2) pages of A4. The description appended to the Request to Participate for inclusion in the Qualification System.         The Applicant must provide a description as above.       Qualification         Crag and drop to speed or (16) here to provide or (16) here to provide or (16) here to prove for lifes       Crag and drop to speed or (16) here to prove for lifes         2.2 Legal status requirement       Crag and drop to speed or (16) here to prove for lifes       Crag and drop to speed or (16) here to prove for lifes                                                                                                    | Choose par                                                                                                    |
| 1.12 Qualification criteria 1.13 Verification 1.14 Decisions 2 Qualification criteria 2 Qualification criteria 2 Qualification criteria 2 Qualification criteria 2 Qualification criteria 2.1 Information about the company The Applicant must provide a descripti 2.2 Legal status requirement Does the Applicant meet the requirement 2.3.1 Grounds for exclusion relating to 1.3.1 Grounds for exclusion relating to 2.3.1 Grounds for any peri 1.4.8 the Applicant itself or any peri 2.3.1 and the deplicant itself or any peri 2.3.1 Brounds for any peri 2.3.1 Grouption                                                                                                    | Supplements or clarifications to the application for inclusion in the Qualification System.   Unifications <b>2.1 Information about the company</b> The Appleant must appendia description of its operations. Including strategy and principal market segments. This description may not exceed two (2) pages of A4. The description principal market segments. This description may not exceed two (2) pages of A4. The description principal market segments. This description may not exceed two (2) pages of A4. The description principal market segments. This description may not exceed two (2) pages of A4. The description for inclusion in the Qualification System. The Applicant must provide a description as above. <b>Counificant Counificant Counificant Call Legal status requirement</b> The Applicant must be registered in the register, Register of Partnerships or similar register, for value added tax, as an employer (where this is the case) and hold a of transmitter the companies' Register.                                                                                                    | Choose par<br>(<br>on must be<br>an criteria) (<br>(<br>corporate                                                                                                    |
| 12 Qualification criteria  13 Verification  14 Decisions  2 Qualification criteria  2 Qualification criteria  2 Qualification criteria  2 Qualification criteria  2 Qualification criteria  2 Qualification criteria  2 Qualification criteria  2 Qualification reserved  2 Qualification reserved  2 Qualification  2 Qualification  2 Q | supplements or clarifications to the application for inclusion in the Qualification System.          uestions         Information about the company         The Applicant must append a description of its operations, including strategy and principal market segments. This description may not exceed two (2) pages of A4. The description appendix to the August to Participate for indication System.         The Applicant must append a description of its operations, including strategy and principal market segments. This description may not exceed two (2) pages of A4. The description of the appendix to the August to Participate for indication System.         Constraint       Qualification         Call Legal status requirement       Constraint register of Partnerships or similar register, for value added tax, as an employer (where this is the case) and hold a chastion registration certificate.                                                                                                    | Choose par<br>Q<br>on must be<br>on on on one of the one of the one of t |
| 1.12 Qualification criteria 1.13 Verification 1.14 Decisions 2. Qualification criteria 2. Qualification criteria 2. Qualification criteria 2. Qualification criteria 2. Qualification criteria 2. Unformation about the company The Applicant must provide a descripti 2. Legal status requirement Does the Applicant meet the requirement 2.3.13 Grounds for dequalification 2.3.11 Participation in a criminal org Has the Applicant itself or any peri 4. 2.3.13 Fraud Has the Applicant itself or any peri 4. 2.3.13 Fraud Has the Applicant itself or any peri 4. 2.3.13 Fraud Has the Applicant itself or any peri 4. 2.3.13 Fraud Has the Applicant itself or any peri 4. 2.3.13 Fraud Has the Applicant itself or any peri 4. 2.3.13 Fraud Has the Applicant itself or any peri 4. 2.3.14 Fraud Has the Applicant itself or any peri 4. 2.3.14 Fraud Has the Applicant itself or any perification 4. 3.14 Fraud Has the Applicant itself or any perification 4. 3.14 Fraud 4. 4. 4. 4. 4. 4. 4. 4. 4. 4. 4. 4. 4.  | supplements or clarifications to the application for inclusion in the Qualification System.          uestions       •         2.1 Information about the company       •         The Applicant must append a description of its operations. including strategy and principal market segments. This description may not exceed two (2) pages of A4. The description appended to the Request to Participate for inclusion in the Qualification System.         The Applicant must append a description of its operations. including strategy and principal market segments. This description may not exceed two (2) pages of A4. The description appended to the Request to Participate for inclusion in the Qualification System.         Description       •         Quarticast       •         Call and description of its operations. including strategy and principal market segments. This description may not exceed two (2) pages of A4. The description appended to the Request to Participate for inclusion in the Qualification System.         Quarticast       •         Call applicant must provide a description as above.       •         Call applicant must be regularement       •         The Applicant must be regularement       •         The Applicant must be regularement       •         Does the Applicant meet the requirements listed above       •                                                                                                    | Choose part Choose part Choose       |

# 4. Select parts to reply to

If you click the button *Select parts to reply to*, you will see an overview of main categories and subcategories which are covered by the Qualification System. Fill in which ones you are interested in participating in. You must select at least one category and one subcategory!

| Contract notice                                                                                                 | > Attach documents > Submit tender                                                                                                    |
|----------------------------------------------------------------------------------------------------|----------------------------------------------------------------------------------------------------|
| Retrieve and rep                                                                                                | ly to the procurement contract notice                                                                                                    |
| This procure<br>document na<br>column is just                                                                   | nent contains structured documents - electronic tender forms that you fill out directly in the system. Click the<br>me in the Name column below to reply to the questions. The PDF version that you can create in the Report<br>t a copy. |
|                                                                                                    |                                                                                                    |
| Select parts to re                                                                                              | ily to:                                                                                                    |
| Select parts to rep<br>Select parts to rep                                                                      | Ny to:                                                                                                    |
| Select parts to rep<br>Select parts to rep                                                                      | ly to:<br>to<br>cuments                                                                                                    |
| Select parts to rep<br>Select parts to rep<br>Select parts to rep<br>Structured de<br>Name                      | uly to:<br>to<br>cuments                                                                                                    |
| Select parts to rep<br>Select parts to repl<br>Structured do<br>Name<br>Administrative re                       | vity co.<br>Lio<br>cuments<br>putrements                                                                                                    |
| Select parts to rep<br>Select parts to rep<br>Structured de<br>Name<br>Administrative re<br>Qualification crite | kurents<br>ultements<br>da                                                                                                    |

# postnord

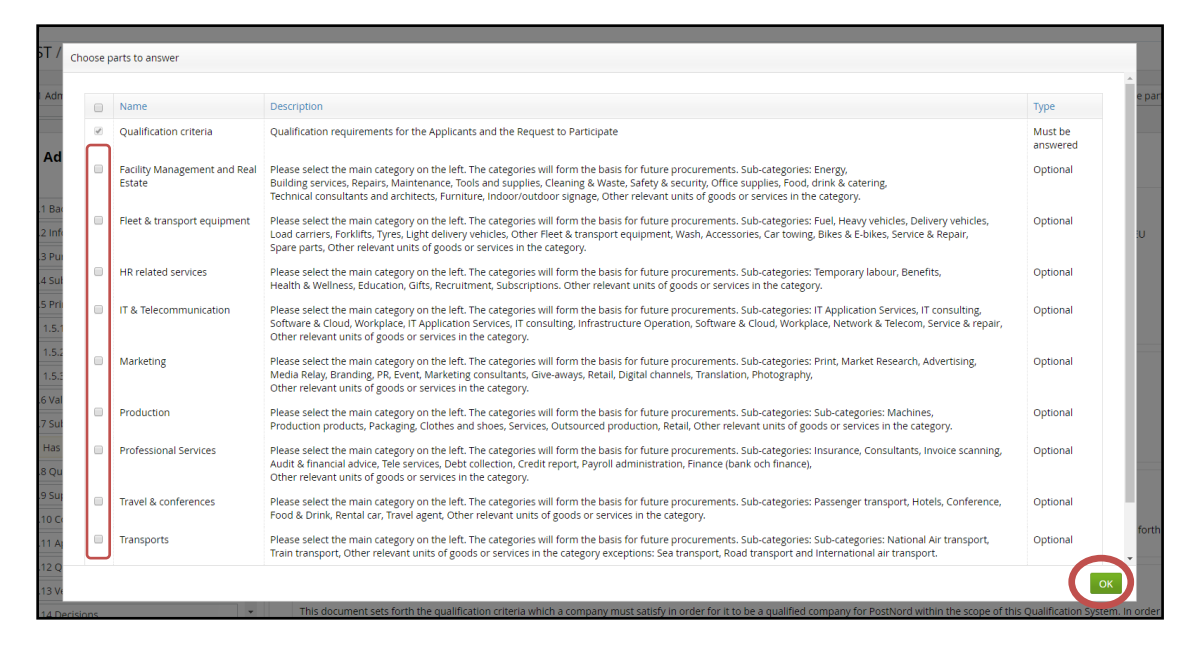

### 5. Questions regarding Categories and sub-categories

When you have filled in which parts you are interested in (see section 4), you will be automatically sent to questions regarding those categories and subcategories where you're supposed to answer questions and fill in requested information.

To ensure that you will be able to take part of upcoming procurements within the Qualification System, PostNord encourage you to qualify for all relevant categories and subcategories.

| 3 Categories and sub-ca  Sections with    | uestions 🗸                                                                                                    | Choose p                                       |
|-------------------------------------------|----------------------------------------------------------------------------------------------------|------------------------------------------------|
| 1 Administrative                          |                                                                                                    |                                                |
| requirements                              |                                                                                                    |                                                |
| categories                                |                                                                                                    |                                                |
| 3 Categories and sub-<br>categories       |                                                                                                    |                                                |
|                                           | 3.1 Categories                                                                                                    |                                                |
| al Estate                                 | The categories below will form the basis for future procurements. Any Applicant who wishes to be qualified must state clearly in the Request          | to Participate the categories within which the |
| a. Energy                                 | Applicant wishes to qualify to.                                                                                                    |                                                |
| b. Building services, Repairs, Maintenan  | Please answer yes to at least one of the subcategories below.                                                                                         |                                                |
| c. Tools and/or supplies                  | 2 10 Transports                                                                                                    |                                                |
| d. Cleaning and/or Waste                  | 5.10 Hansports                                                                                                    |                                                |
| e. Safety and/or security                 | a National Air transport                                                                                                    | Transports 🖉                                   |
| f. Office supplies                        | a. National All Cransport                                                                                                    |                                                |
| g. Food, drink and/or catering            | U Yes                                                                                                    |                                                |
| h. Technical consultants and/or archite   | • NO                                                                                                    |                                                |
| I. Furniture                              |                                                                                                    | Tracroatt                                      |
| i. Other relevant units of goods or servi | b. Train transport                                                                                                    | The applied                                    |
| k. Indoor/outdoor signage                 | © Yes                                                                                                    |                                                |
| Applicants must provide e-mail addre      |                                                                                                    |                                                |
| 3.3 Elect & transport equipment           |                                                                                                    |                                                |
| a Fuel                                    | c. Other relevant units of goods or services in the category (This category does not include sea transport or road<br>or international air transport) | transport                                      |
| b Hemuuebicler                            |                                                                                                    |                                                |
| o. meany venices                          |                                                                                                    |                                                |

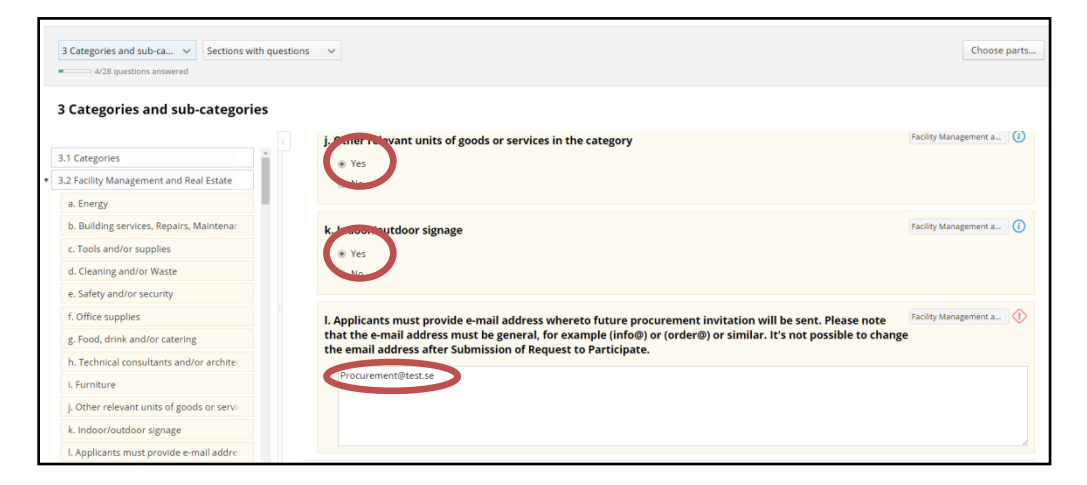

# postnord

| 🛛 TendSign Mysta                             | rtpage Adv          | ertisements      | Tenders                                                                                                    | Amar Al-Djaber L 🔒         | ()<br>()  |
|----------------------------------------------|---------------------|------------------|----------------------------------------------------------------------------------------------------|----------------------------|-----------|
| Back 19 26: test                             |                     |                  |                                                                                                    |                            |           |
| » test / 16/26 54/54                         | questions answered  |                  |                                                                                                    | Tender is valid t          | o publish |
|                                              |                     |                  |                                                                                                    |                            |           |
| 2 Qualification criteria                     | ✓ Section           | ons with questio | ns v                                                                                                    | Choose                     | parts     |
| 25/25 questions a                            | inswered            |                  |                                                                                                    |                            |           |
| 2 Qualification                              | criteria            |                  |                                                                                                    |                            |           |
| <ul> <li>2.1 Information about t</li> </ul>  | he company          |                  | 2.1 Information about the company                                                                                                    |                            | 1         |
| The Applicant must p                         | rovide a descript   | tic              | The Applicant must append a description of its operations, including strategy and principal market segments. This description may not exceed two (2) pages of A4. The description must    | t be appended to the Reque | est       |
| <ul> <li>2.2 Legal status require</li> </ul> | ment                |                  | to Participate for inclusion in the Qualification System.                                                                                                    |                            | - 1       |
| Does the Applicant m                         | eet the requiren    | ne               | The Applicant must provide a description as above.                                                                                                    | Qualification criteria     |           |
| <ul> <li>2.3 Grounds for disqual</li> </ul>  | ification           |                  |                                                                                                    |                            |           |
| <ul> <li>2.3.1 Grounds for exc</li> </ul>    | lusion relating to  | 0                | Drag and drop to upload or <u>click here to browse for files</u>                                                                                                    |                            |           |
| <ul> <li>2.3.1.1 Participation</li> </ul>    | n in a criminal or  | ε.               |                                                                                                    |                            |           |
| Has the Applican                             | t itself or any pe  | ins -            | @ Attached files                                                                                                    |                            |           |
| <ul> <li>2.3.1.2 Corruption</li> </ul>       |                     |                  | <u>362a424 (1),jpg (11.115 KB)</u>                                                                                                    |                            |           |
| Has the Applican                             | t itself or any pe  | ins -            |                                                                                                    |                            |           |
| <ul> <li>2.3.1.3 Fraud</li> </ul>            |                     |                  | 2.2 Legal status requirement                                                                                                    |                            | 1         |
| Has the Applican                             | t itself or any pe  | ers)             | The Applicant must be registered in the Companies' Register, Register of Partnerships or similar register, for value added tax, as an employer (where this is the case) and hold a corpor | ate taxation registration  |           |
| <ul> <li>2.3.1.4 Terrorist off</li> </ul>    | ences or offence    | 2S               | certificate.                                                                                                    |                            |           |
| Has the Applican                             | it itself or any pe | rs.              | Does the Applicant meet the requirements listed above                                                                                                    | Qualification criteria     |           |
| <ul> <li>2.3.1.5 Money laun</li> </ul>       | dering or terrori   | ist              | e tre approxime interest che requirements instea autove                                                                                                    |                            | Ť         |
| Has the Applican                             | t itself or any pe  | ITS)             | • Tes (required)                                                                                                    |                            |           |
| <ul> <li>2.3.1.6 Child labour</li> </ul>     | r or other forms    | 0                | © NU                                                                                                    |                            |           |
| Has the Applican                             | t itself or any pe  | ens)             | 2.3 Grounds for disgualification                                                                                                    |                            |           |
| <ul> <li>2.3.2 Grounds for exc</li> </ul>    | lusion relating to  |                  |                                                                                                    |                            |           |
| <ul> <li>2.3.2.1 Payment of</li> </ul>       | taxes               |                  | PostNord will exclude an Applicant from participation if the Applicant is subject to the following circumstances in accordance with Article 57 of Directive 2014/24/EU.                   |                            |           |
| Has the Applican                             | t breached its ol   | blij             | 2.3.1 Grounds for exclusion relating to criminal convictions                                                                                                    |                            |           |
| <ul> <li>2.3.2.2 Payment of</li> </ul>       | social security     |                  |                                                                                                    |                            |           |
| Has the Applican                             | t breached its ol   | bilj 👻           | And the second conclusive second relation of the following reasons for exclusion:                                                                                                    |                            | -         |

## 6. Submit the Request to Participate

You can use the button "Next step" to move on in the process when you have;

- Answered all the requirements
- Attached requested files (Description of its operations and Code of Conduct for Suppliers)
- Selected parts to reply to

Click "Send tender" to send your Request to Participate.

| Plan                                                                                                    | Tondor Supplement                                                                                                    | Decide Complete                                                                                                    |                                                                                                    |  |
|----------------------------------------------------------------------------------------------------|----------------------------------------------------------------------------------------------------|----------------------------------------------------------------------------------------------------|----------------------------------------------------------------------------------------------------|--|
|                                                                                                    | Tender Sopplement                                                                                                    | / Complete                                                                                                    |                                                                                                    |  |
| Contract n                                                                                                    | otice > Attach document                                                                                                    | Submit tender                                                                                                    |                                                                                                    |  |
| nd tende                                                                                                    | r                                                                                                    |                                                                                                    |                                                                                                    |  |
|                                                                                                    |                                                                                                    |                                                                                                    |                                                                                                    |  |
| nder info                                                                                                    | rmation                                                                                                    |                                                                                                    |                                                                                                    |  |
| upplier:                                                                                                    | 10:                                                                                                    | Zian AB                                                                                                    |                                                                                                    |  |
| orporate                                                                                                    | ID.                                                                                                    | 559019-2513                                                                                                    |                                                                                                    |  |
|                                                                                                    |                                                                                                    |                                                                                                    |                                                                                                    |  |
| nd tende                                                                                                    | r                                                                                                    |                                                                                                    |                                                                                                    |  |
| ck "Send t                                                                                                    | ender" below to send your te                                                                                                    | nder to the customer.                                                                                                    |                                                                                                    |  |
| Fond to                                                                                                    | ndar                                                                                                    |                                                                                                    |                                                                                                    |  |
| Send te                                                                                                    | nder                                                                                                    |                                                                                                    |                                                                                                    |  |
|                                                                                                    |                                                                                                    |                                                                                                    |                                                                                                    |  |
|                                                                                                    |                                                                                                    |                                                                                                    |                                                                                                    |  |
| ne docum                                                                                                    | ents that are included in th                                                                                                    | e tender are listed below:                                                                                                    |                                                                                                    |  |
| ne docum                                                                                                    | ents that are included in th                                                                                                    | e tender are listed below:                                                                                                    |                                                                                                    |  |
| e docume                                                                                                    | ents that are included in th<br>ired documents                                                                                                    | e tender are listed below:                                                                                                    |                                                                                                    |  |
| Structu                                                                                                    | ents that are included in th<br>ired documents                                                                                                    | e tender are listed below:<br>Text with unanswered questions                                                                                                    | Missed compulsory requirements                                                                                                    |  |
| E docume<br>Structu<br>Title                                                                                                    | ents that are included in th<br>ired documents<br>tive requirements                                                                                                    | e tender are listed below:           Text with unanswered nuestions         0                                                                                                    | Missed compulsory requirements                                                                                                    |  |
| Structu                                                                                                    | ents that are included in th<br>ired documents<br>tive requirements<br>on criteria                                                                                                    | e tender are listed below:           Text with unanswered puestions         0           Q         0                                                                                                    | Missed compulsory requirements       Q       Q                                                                                                    |  |
| Structu                                                                                                    | ents that are included in th<br>ired documents<br>tive requirements<br>on criteria<br>and sub-categories                                                                                                    | e tender are listed below:<br>Text with unanswered questions<br>Q<br>Q<br>Q<br>Q                                                                                                    | Missed compulsory requirements                                                                                                    |  |
| Structu     Structu     Structu     Administra     Qualificatio     Stategories     stached do                                                                                                    | ents that are included in the<br>ured documents<br>tive requirements<br>on criteria<br>and sub-categories<br>ocuments                                                                                                    | e tender are listed below:       Text with unanswered questions       Q       Q       Q       Q       Q       Q       Q       Q                                                                                                    | Missed compulsory requirements<br>0<br>0<br>0<br>0<br>0                                                                                                    |  |
| Structu     Structu     itile Administra Qualificatio Categories ttached do                                                                                                    | ents that are included in the<br>ared documents<br>tive requirements<br>on criteria<br>and sub-categories<br>ocuments<br>Name                                                                                                    | e tender are listed below:<br>Text with unanswered questions<br>Q<br>Q<br>D<br>File name                                                                                                    | Missed compulsory requirements                                                                                                    |  |
| e docume<br>Structu<br>ittle<br>Administra<br>Qualificatio<br>Categories<br>ttached do                                                                                                    | ents that are included in the<br>ired documents<br>two requirements<br>on criteria<br>and sub-categories<br>successories<br>two rets<br>Name<br>362a424                                                                                                    | e tender are listed below:<br>Text with unanswered questions<br>Q<br>Q<br>Q<br>Q<br>D<br>File name<br>362a424,jpg                                                                                                    | Missed compulsory requirements       Q       Q       Q       Q       Q       Description                                                                                                    |  |
| e docume<br>Structu<br>ittle<br>Administra<br>Qualificatio<br>Categories<br>itached do                                                                                                    | Inter the second second | e tender are listed below:<br>Text with unanswered nuestions<br>2<br>2<br>2<br>2<br>2<br>0<br>2<br>0<br>0<br>1<br>5<br>2<br>2<br>2<br>2<br>2<br>2<br>2<br>2<br>2<br>2<br>2<br>2<br>2                                                                                                    | Missed compulsory requirements                                                                                                    |  |
| Structu     Structu     Structu     Structu     Categories     stached de     Q                                                                                                    | ents that are included in the<br>irred documents<br>twe requirements<br>on criteria<br>and sub-categories<br>ocuments<br>Name<br>362a424<br>362a424 (1)                                                                                                    | e tender are listed below:<br>Text with unanswered questions<br>Q<br>Q<br>Q<br>Q<br>Q<br>Q<br>Q<br>Q<br>Q<br>Q<br>Q<br>Q<br>Q                                                                                                    | Missed compulsory requirements         Q           Q         Q <td< td=""><td></td></td<> |  |
| Structu<br>itile<br>Administra<br>Qualificatio<br>Categories<br>ttached do                                                                                                    | ents that are included in the<br>irred documents<br>tive requirements<br>on criteria<br>and sub-categories<br>ocuments<br>Name<br>362a424<br>362a424<br>362a424 (1)                                                                                                    | e tender are listed below:                                                                                                    | Missed compulsory requirements         Q           Q         Q <td< td=""><td></td></td<> |  |
| Structure     Structure     Structure | ents that are included in the<br>ired documents<br>UVV requirements<br>on criteria<br>and sub-categories<br>SUUTERED<br>Name<br>362a424<br>362a424 (1)                                                                                                    | e tender are listed below:       Text with unanswered nuestions       Q       Q       Q       Q       Q       P       Q       Q       Q       Q       P       Q       Q | Missed compulsory requirements       Q       Q       Q       Q       Q       Q                                                                                                    |  |
| e docume<br>Structu<br>ittle<br>Administra<br>Qualificatio<br>Categories<br>ttached do                                                                                                    | Inter documents Inter equirements Inter equireme | e tender are listed below:                                                                                                    | Missed compulsory requirements       Q       Q       Q       Q       Q         Description                                                                                                    |  |